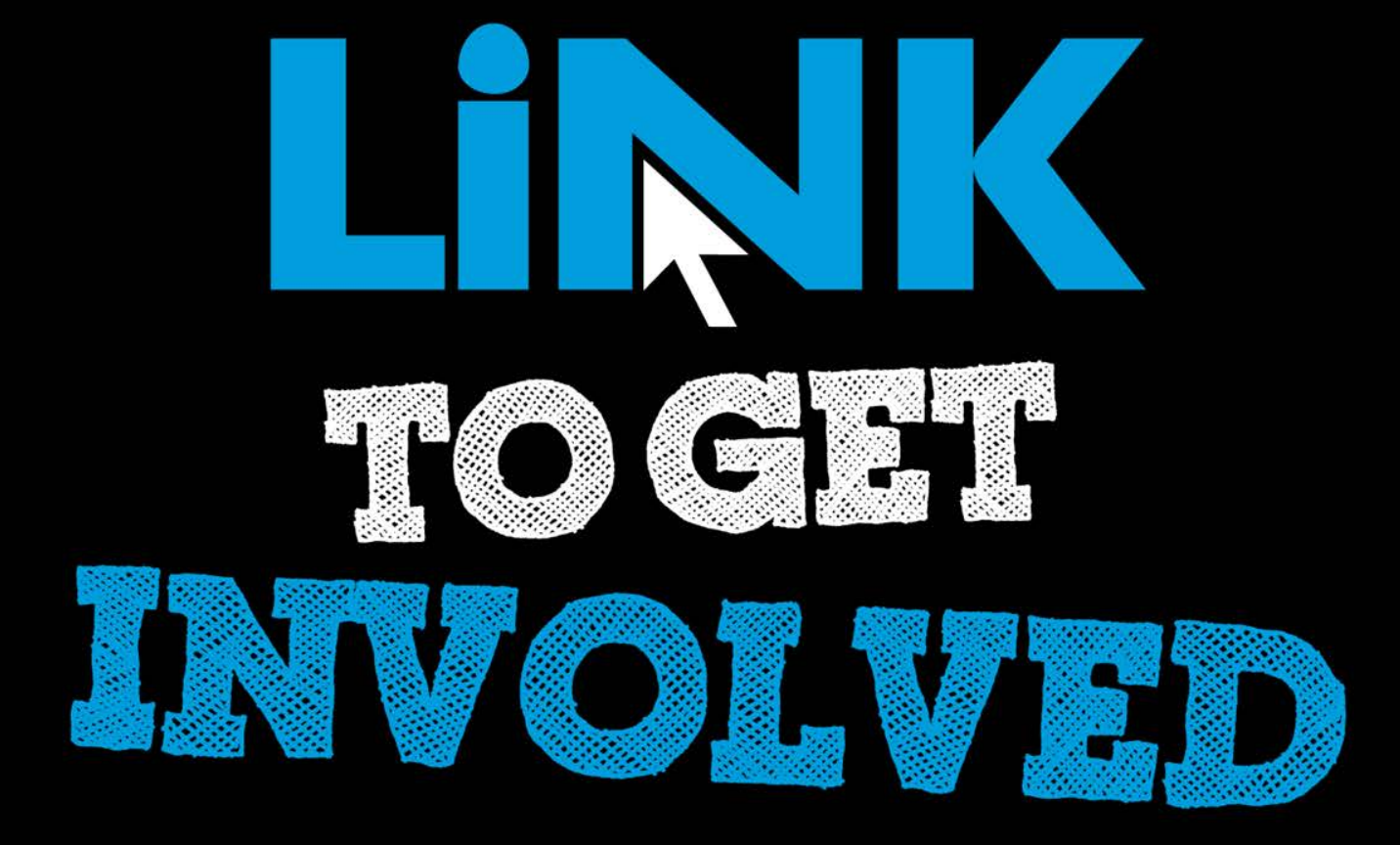

### Student Group Recognition Overview Applying for Re-Recognition within Cougar Link

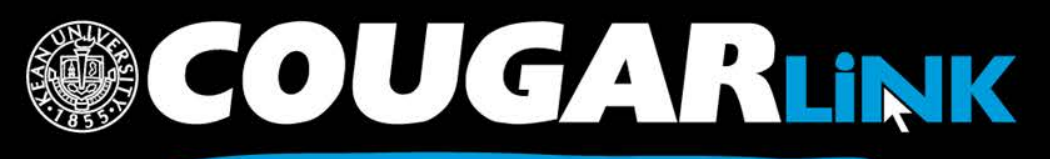

### Student Group Recognition Overview Agenda

- 1. Requirements for Student Group Recognition
- 2. Completing the Student Group Recognition Form
- 3. Next Steps...
- 4. Common Student Group Recognition Form Errors

- 5. Checking the Status of A Student Group Recognition Form
- 6. Editing and Re-Submitting Student Group Recognition Forms

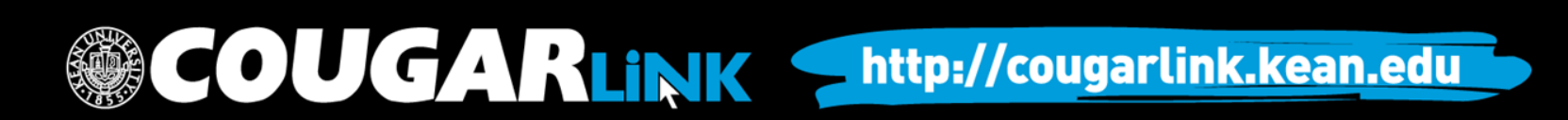

Kean University

### REQUIREMENTS FOR STUDENT GROUP RECOGNITION

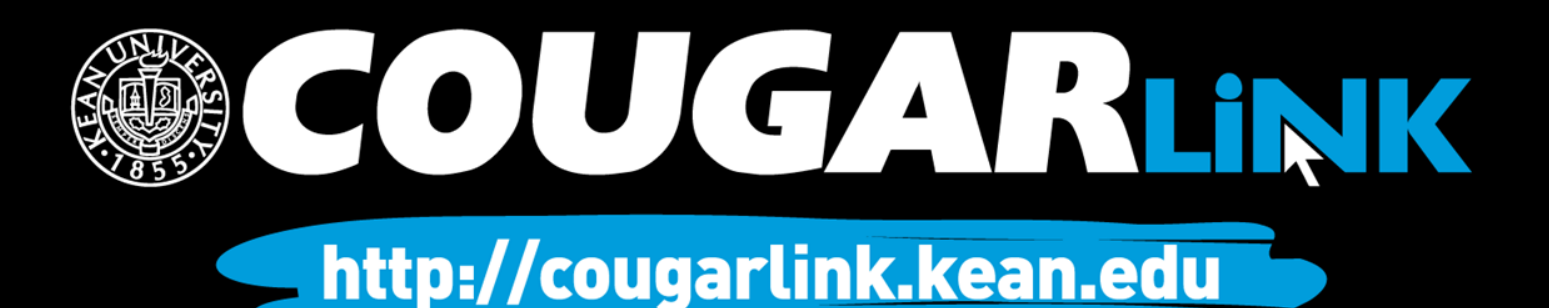

### Student Group Recognition Requirements

### Student Groups & Organizations

- 1. Complete recognition form each semester
- 2. At least 10 active student members (including the Executive Board)
- 3. An Executive Board consisting of a presiding officer (ex: President) and a record keeper (Ex: Secretary)
- 4. A Constitution or Charter that complies with Kean University Guidelines
- A full-time faculty or staff Student Group Advisor (must complete a biannual advisor training requirement)
- 6. Executive Board members complete an annual student group training requirement
- 7. Each Executive Board member must complete a FERPA Release Form annually
- 8. May not discriminate

### **Greek Organizations**

- 1. Complete recognition form each semester
- 2. At least 5 active members over 3 semesters
- 3. Greek Senate Representative and participation in Greek Senate
- 4. A Constitution or Charter that complies with Kean University Guidelines
- A full-time faculty or staff Student Group Advisor (must complete a biannual advisor training requirement)
- 6. Executive Board members complete an annual student group training requirement
- 7. Each Executive Board member must complete a FERPA Release Form annually
- 8. Must pay Greek Senate dues and participate in Greek Senate mandated educational workshops and community service projects
- 9. May not discriminate

### COUGARLINK

### Student Group Recognition Deadlines

It is the responsibility of the organization's Executive Board, preferably the President and/or Secretary, to complete the Student Group Recognition Process for recognized student groups on Cougar Link each semester. The Student Group Recognition Process must be successfully completed on Cougar Link by:

- Fall Registration Date: the third Tuesday in April.
- Fall LATE Registration Date: the first Tuesday in October (for new student groups who missed the fall deadline).
- Spring Registration Date: the first Tuesday in December.
- Spring LATE Registration Date: the first Tuesday in February (for new student groups who missed the spring deadline).

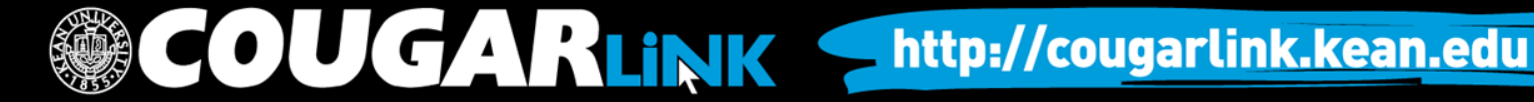

Student Group Recognition

### COMPLETING THE STUDENT GROUP RECOGNITION FORM

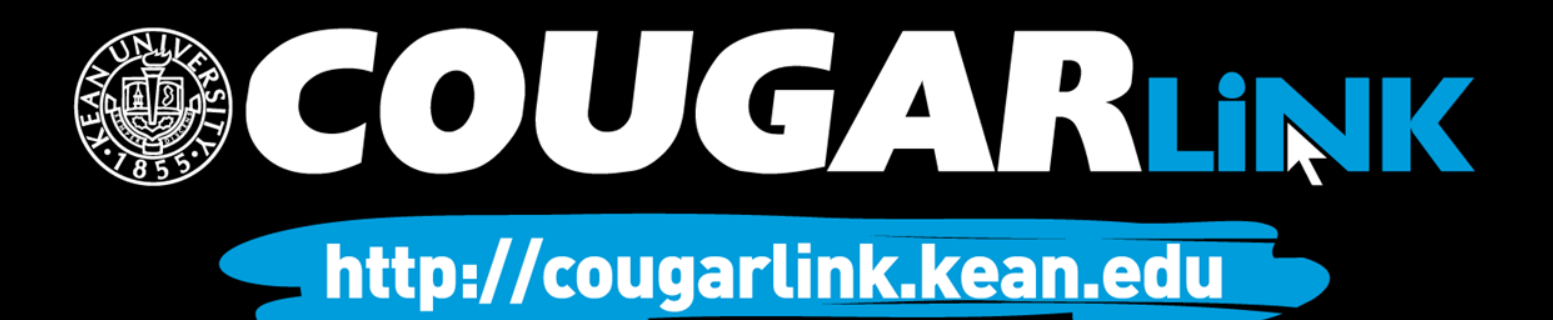

## Sign In to Cougar Link

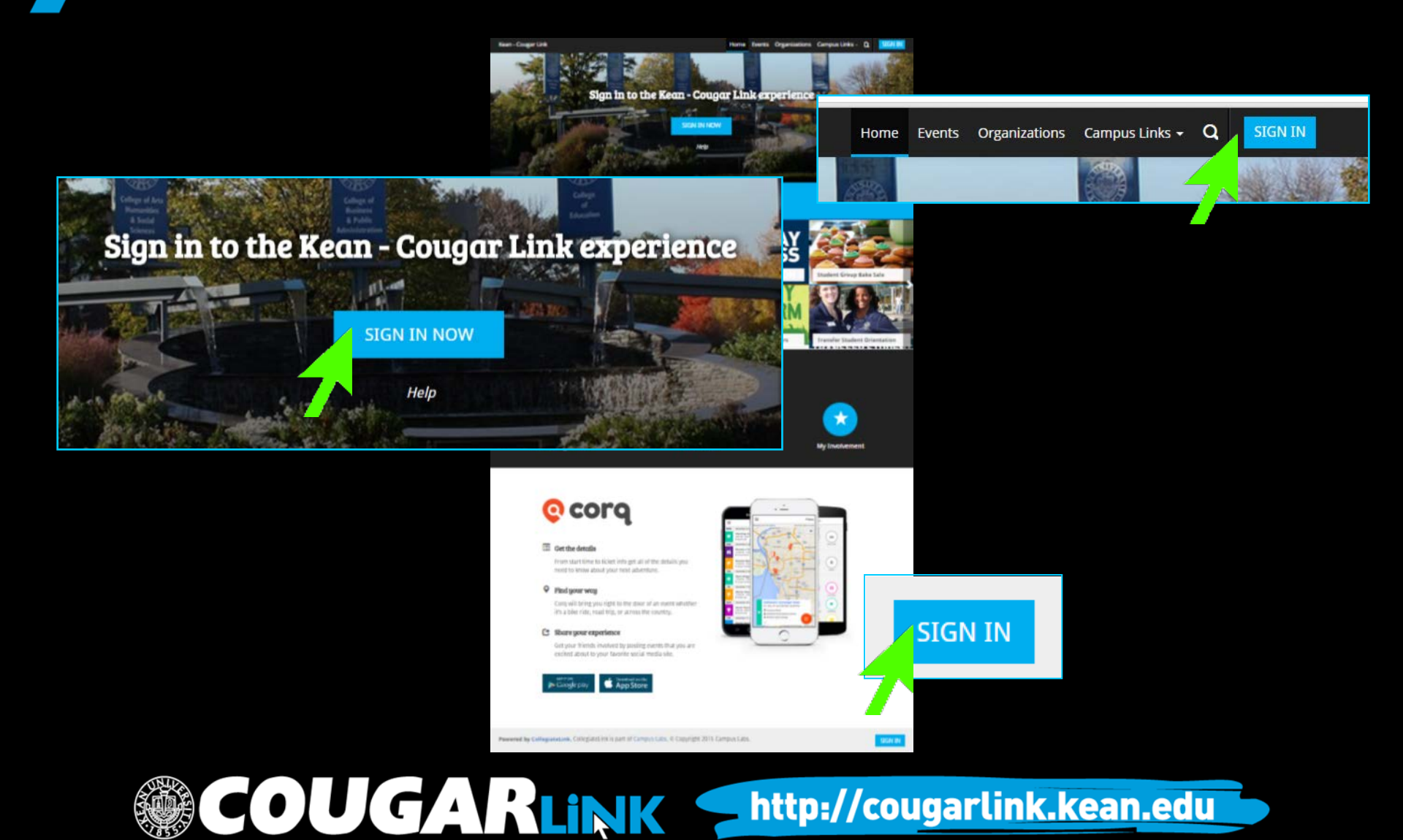

## Signing In To Cougar Link

- Enter your Kean Google username (without "@kean.edu") and password
- Click "Sign In"

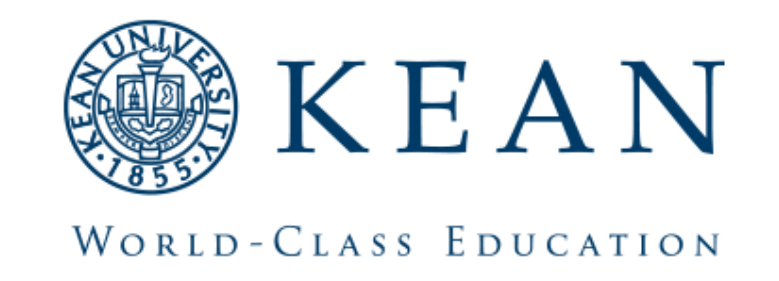

http://cougarlink.kean.edu

Enter your institution information to sign in.

| sername |  |
|---------|--|
|---------|--|

cougark

Password

Sign in

Need Help?

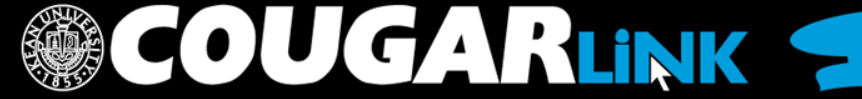

### Navigate To Your Organization's Page

DUGAR<mark>link</mark>

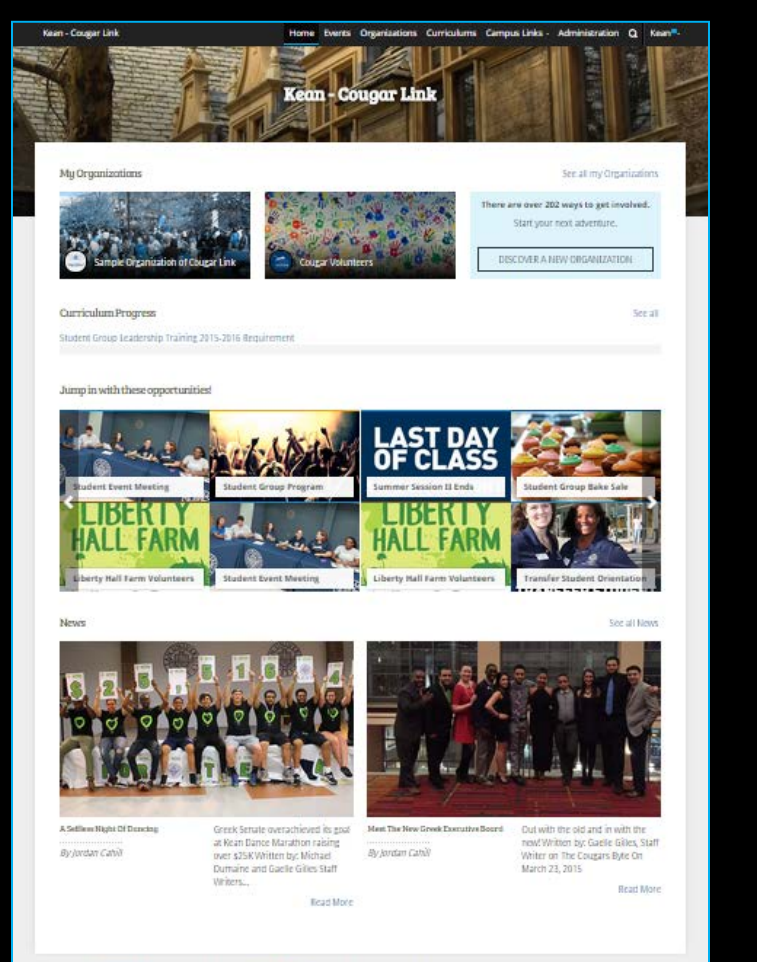

Navigate to your organization's page by using:

- The link in the "My Organizations" area
- The organization directory

http://cougarlink.kean.edu

Powered by CollegiateLink. CollegiateLink is part of Campus Late. © Copyright 2015 Campus Late

## My Organizations

MY ORGANIZATIONS

My Organizations

Sample Organization of Cougar Link

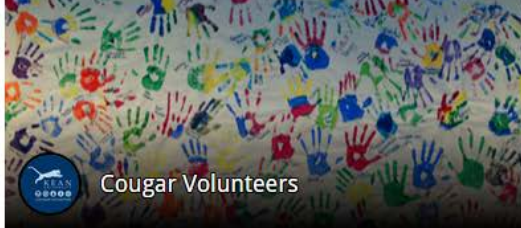

7

See all my Organizations

There are over 20 ways to get involved.

Start your next adventure.

DISCOVER A NEW ORGANIZATION

Organization Leaders can access their organization by selecting it from "My Organizations" or clicking "See all my Organizations"

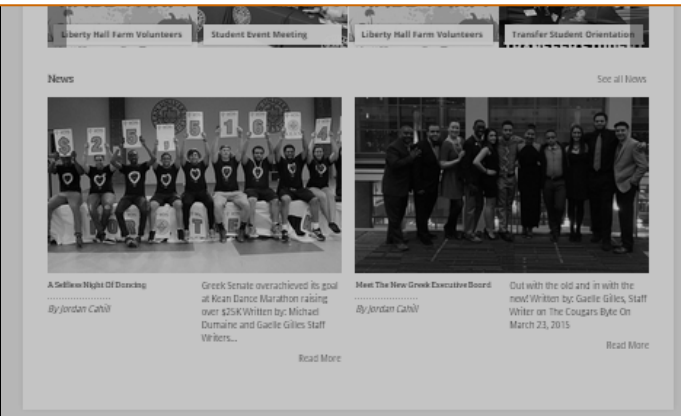

Powered by CollegiateLink. CollegiateLink is part of Campus Labs. © Copyright 2015 Campus Labs.

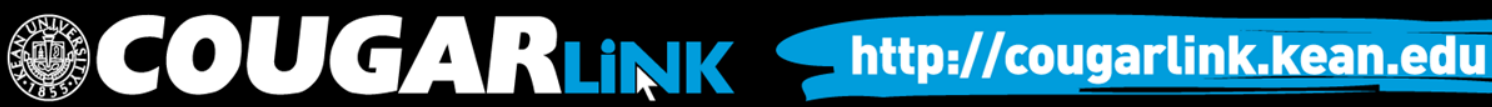

## Organizations Directory

ne Events Organizations

Organization Leaders can also navigate to their organization using the Organizations Directory by selecting "Organizations" from the system navigation menu at the top.

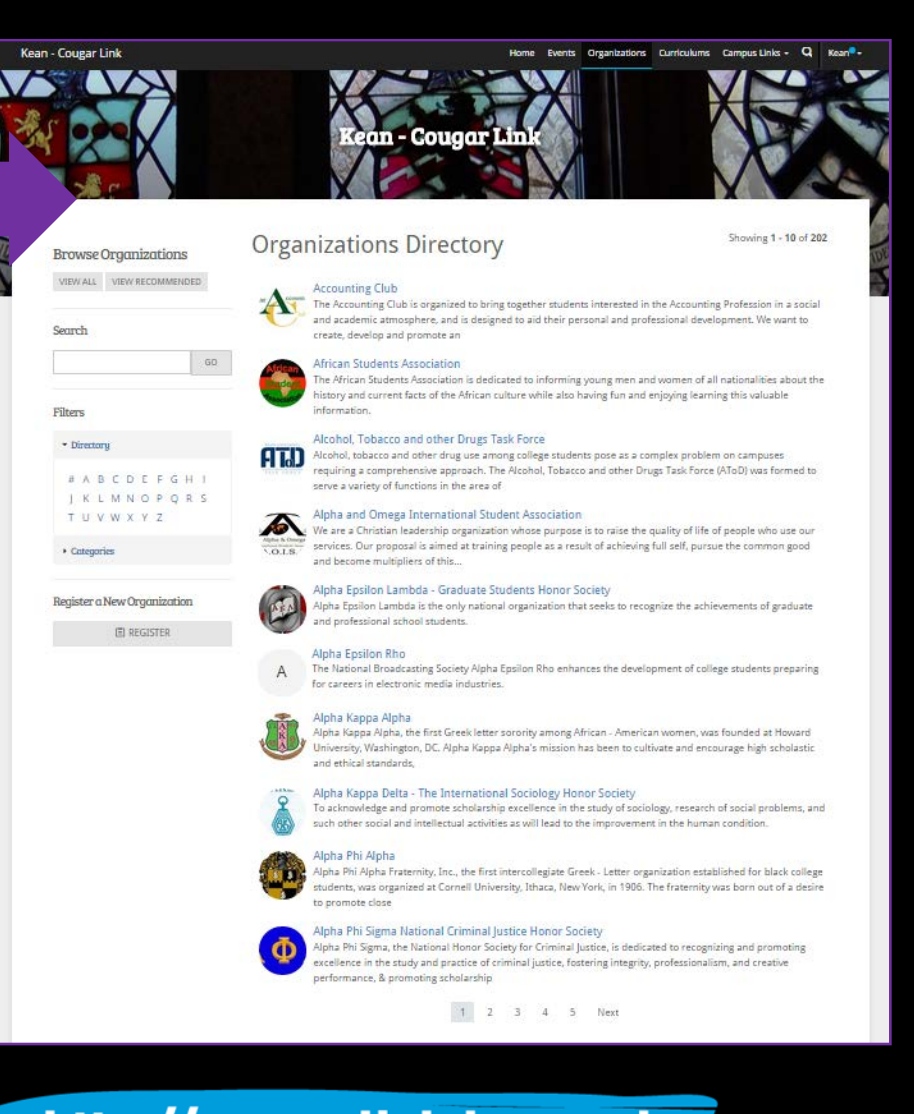

COUGARLINK <a href="http://cougarlink.kean.edu">http://cougarlink.kean.edu</a>

### Navigating the Organizations Directory

| Browse Organizations      |             |   |   |   |   |   |   |   |    |
|---------------------------|-------------|---|---|---|---|---|---|---|----|
| VIEW ALL VIEW RECOMMENDED |             |   |   |   |   |   |   |   |    |
|                           |             |   |   |   |   |   |   |   |    |
| Search                    |             |   |   |   |   |   |   |   |    |
|                           |             |   |   |   |   |   |   |   | GO |
|                           |             |   |   |   |   |   |   |   |    |
| Filter                    | S           |   |   |   |   |   |   |   |    |
| - Di                      | - Directory |   |   |   |   |   |   |   |    |
| #                         | A           | В | С | D | Е | F | G | н | 1  |
| J                         | Κ           | L | Μ | Ν | 0 | Ρ | Q | R | S  |
| Т                         | U           | V | W | Х | Y | Ζ |   |   |    |
| + Co                      | Categories  |   |   |   |   |   |   |   |    |

### Organizations can be found by:

- Searching for keywords
- Applying filters:
  - Directory (Alphabetical)
  - Categories
    - Cultural Organization
    - Fraternity
    - Funded Group
    - Governmental Group
    - Greek Organization
    - Etc...

OUGAR<mark>LINK <a href="http://cougarlink.kean.edu">http://cougarlink.kean.edu</a></mark>

### Organization Page - Member View

OUGARLINK <a href="http://cougarlink.kean.edu">http://cougarlink.kean.edu</a>

### Normal View:

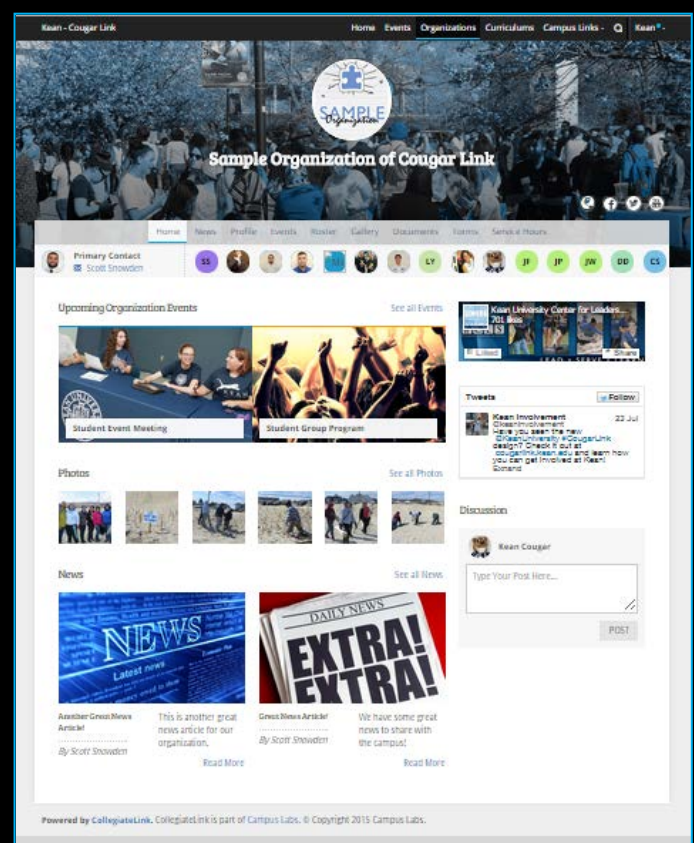

### **Student Group Recognition:**

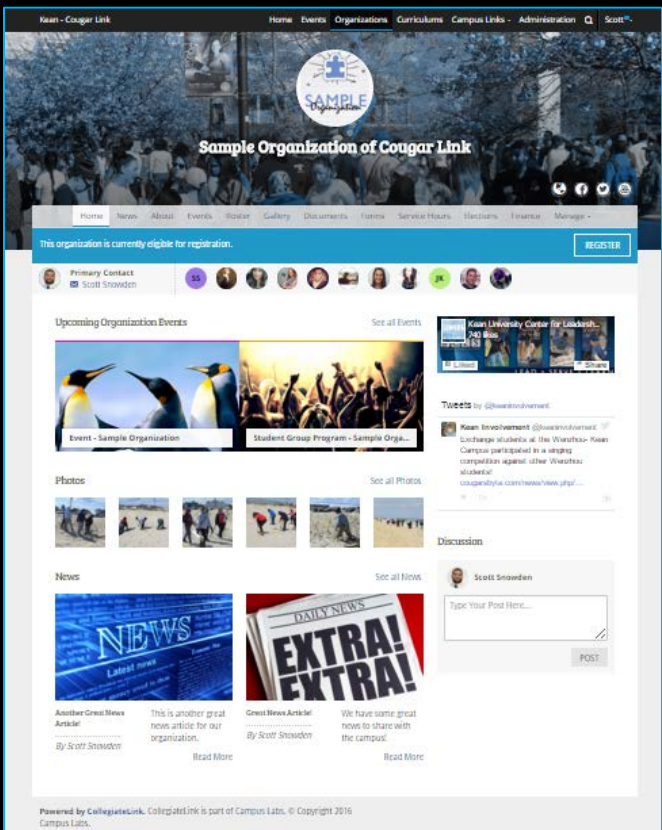

### Accessing the Recognition Form

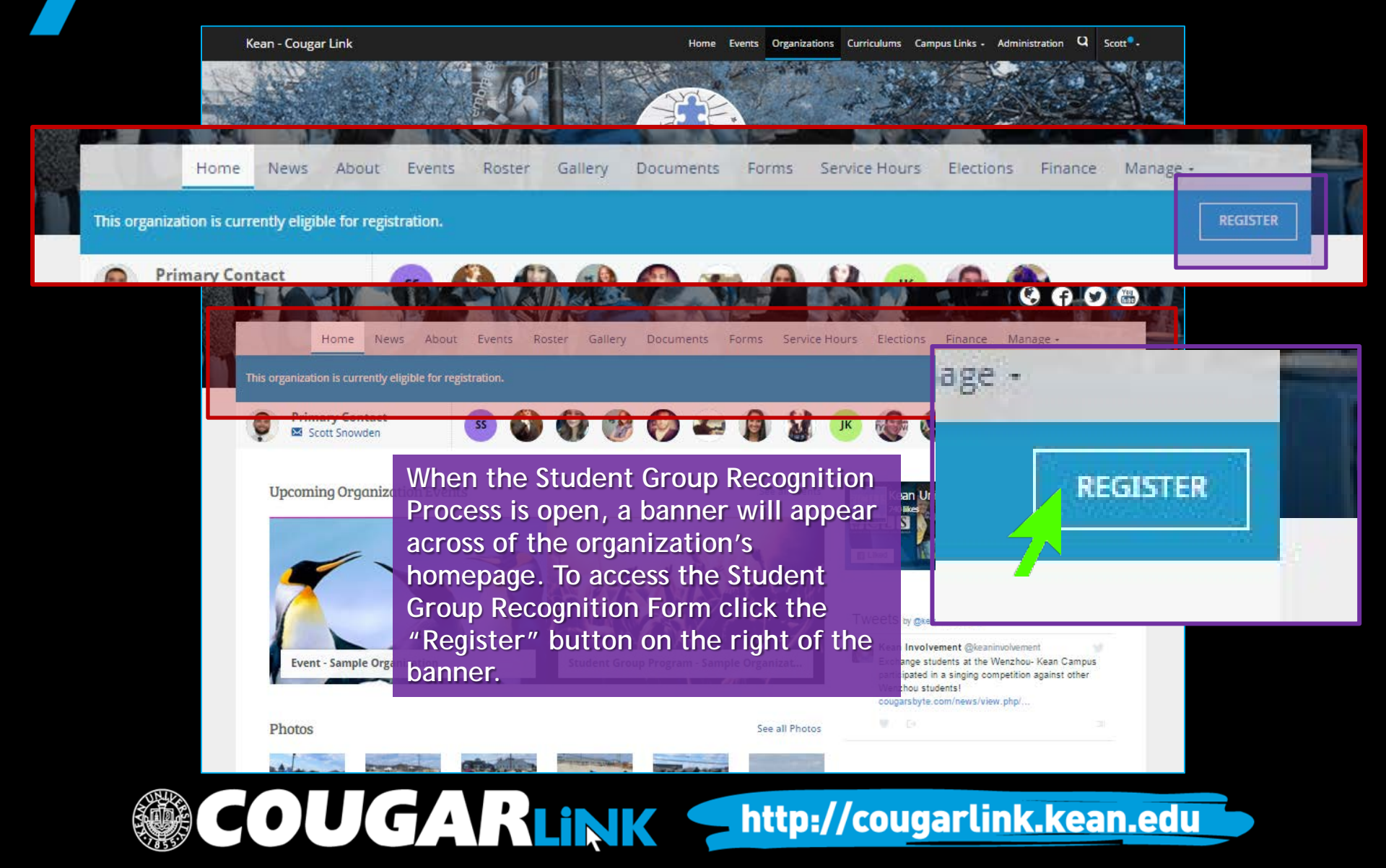

### Returning Groups: Recognition Form Steps

- 1. Instructions
- 2. Student Group Recognition Filer Information
- 3. Organization Profile
- 4. Organization Profile Picture
- 5. Student Group Roster Instructions
- 6. Organization Roster
- 7. Student Group Recognition Acknowledgements
- 8. Student Group Recognition Reminders

### Instructions (1 of 8)

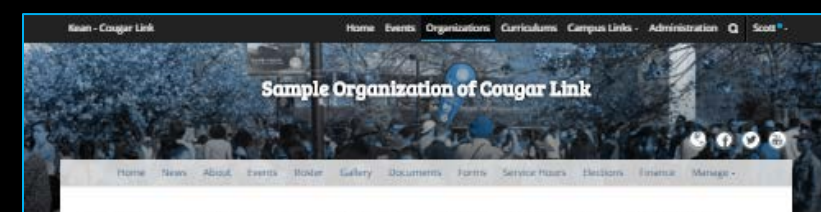

### Fall 2016 Student Group Recognition - Returning Groups - Step 1 of 8

### Please review the following instructions.

### Registration Instructions

If your submission is approved, you will become the Primary Contact of the organization. Continue only if you are to be the Primary Contact on record for the organization.

The registration process can be continued at any time by resuming it in My Involvement

The Center for Leadorship and Service, through the auspices of the Vice President for Student Affairs, is responsible for student group recogition. All student organizations and cuba, with the exception of troors societies, must apply for recognition cats sensets: The information below is meant to serve as a guide for ampone withing to establish a new Koan University student organization or club or for current student group leaders wishing to apply for recognition for the upcoming sensets.

### **Recognition Deadlines**

The following deadlines are for all student organizations and clubs (funded groups, Greek letter organizations, non-funded groups, student governments), with the exception of honor societies, seeking recognition. The aborementioned student organizations and clubs must apply for recognition for the upcoming sensels: pior to the deadlines established below.

- Fall Registration Date: the third Tuesday in April by 2 p.m. Tuesday, April 19, 2016
- Fail LATE Registration Date (New Groups Only): the first Tuesday in October by 2 p.m.
- Spring Registration Date: the first Tuesday in December by 2 p.m.
- Spring LATE Registration Date (New Groops Only): the first Tuesday in February by 2 p.m.

PLASE NOTE: No student organization or club may enjoy the beamfits of efficial Kaan University recognition (ability to reserve rooms, hold meetings, post fiyers, advertise, etc...) wolf they have soccassfully completed the recognition process **AAD**, netword confirmation of recognition from the Centur for Ladverbill and Service (Union Campus) or Ream Ocean Campus Life Office (Ream Ocean).

For an overview of the Student Group Recognition Process, please visit the Center for Leadership and Service website by citizing here.

It is the President's and or Secretary's responsibility to complete this intermation on Caugar Link and update any information that has changed throughout the year (i.e. officer's Manaes, position, new addies, and name of proup and/or purpose). The membership information entired during the Student Group Recognition Process in Cougar Link with be automatically added to each members Co Culturalar Transcript and serves as a permanent record of a student's involvement in the organization at Kean University, ance approved.

Powered by CollegiateLink. CollegiateLink is part of Campus Labs. ID Copyright 2016 Campus Labs.  Carefully read the instructions.

Once you open the recognition form, you may go back to it through your Cougar Link "Involvement" Menu, under the "Organization Registration" tab of the "Submissions" page.

OUGARLINK <a href="http://cougarlink.kean.edu">http://cougarlink.kean.edu</a>

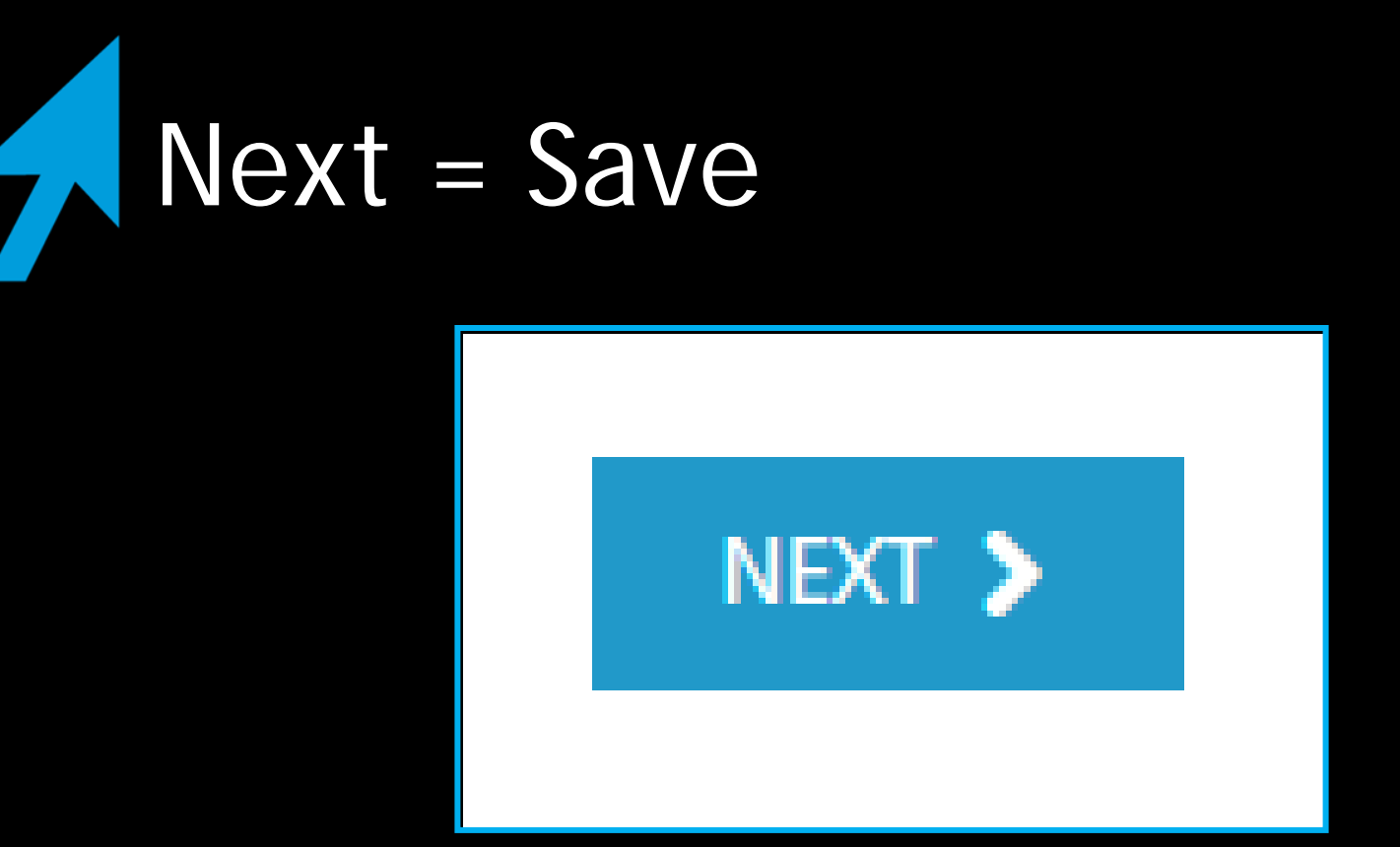

- When you are done with each page click "Next"
  - Saves the recognition form information
  - Moves on to next page of the recognition process

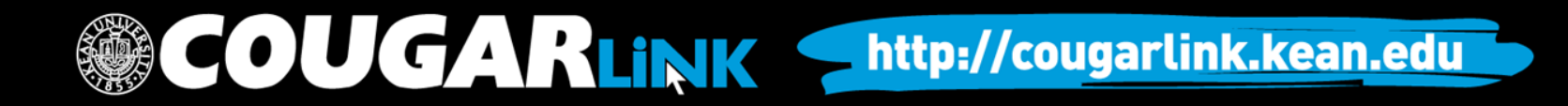

### Student Group Recognition Filer Information (2 of 8)

Complete the following:

- Your Full Name
- Contact Phone Number
- Preferred Email Address
- Will you be an Executive Board Member for the organization you are completing this Student Group Recognition Form on behalf of for the upcoming semester?
  - Yes. Please continue.
  - No. Do not continue. An upcoming semester Student Group Executive Board member (preferably President or Secretary) must resubmit this form.

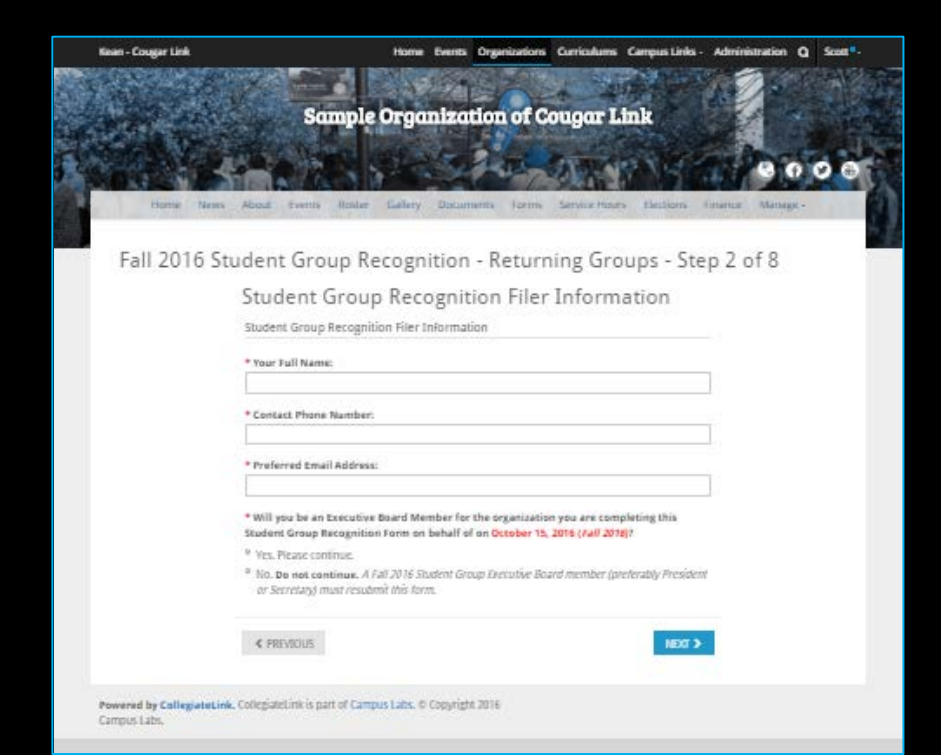

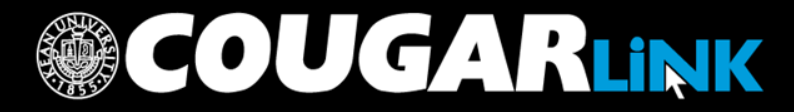

## Organization Profile (3 of 8)

| gar Link | Home Event                                                                                                    | a Organizations Co                                              | rriculums Campus L                                | inks - 1 |
|----------|----------------------------------------------------------------------------------------------------|-----------------------------------------------------------------|---------------------------------------------------|----------|
|          | Sample Organiz                                                                                                    | tion of Con                                                     | our link                                          | 1        |
|          | oumpre or genine                                                                                                    |                                                                 | gu nuk                                            |          |
|          |                                                                                                    | 200-31                                                          | E NP 14                                           |          |
| ne These | About Events Roster Gallery Dots                                                                                                    | amants Farms Si                                                 | ryce Hours Election                               | -        |
|          |                                                                                                    |                                                                 |                                                   |          |
| 16 S     | tudent Group Recognitio                                                                                                    | n - Returnin                                                    | g Groups -                                        | Step     |
|          | Provide some basic information about y                                                                                                    | our organization.                                               |                                                   |          |
|          | General Information                                                                                                    |                                                                 |                                                   |          |
|          | * Official Name                                                                                                    | 6                                                               | Acronym/Nickname                                  |          |
|          | Sample Organization of Cougar Link                                                                                                    |                                                                 | SAMPLE                                            |          |
|          | * Organization Description Summary                                                                                                    |                                                                 |                                                   |          |
|          | This is a sample organisation designed to pro<br>interested in a similar interest to meet and e<br>better place for all.                            | ovide a place for all Kea<br>njoy each other's comp             | n University students<br>any while making Kean    | 2 -<br>2 |
|          | 50 characters remaining                                                                                                    |                                                                 |                                                   | 11       |
|          | Organization Description                                                                                                    |                                                                 |                                                   |          |
|          | * * B / U X ® ® #                                                                                                    |                                                                 | 1 8                                               |          |
|          | This sample organization was created<br>University first launched Cougar Link,<br>to other student organizations and cha<br>the Coucar Link system. | in January 2009 w<br>The organization is<br>bs who wish to take | ien Kean<br>used as a sample<br>full advantage of | *<br>•   |
|          | * Organization Web Site URL                                                                                                    |                                                                 |                                                   |          |
|          | sample                                                                                                    |                                                                 |                                                   |          |
|          | http://wear.collegateinichet/organization/sa                                                                                                    | mpre                                                            |                                                   |          |
|          | External Website                                                                                                    | -                                                               |                                                   |          |
|          | http://www.kean.edu/offices/cls/cougar-link                                                                                                    |                                                                 |                                                   |          |
|          | Facebook Page URL                                                                                                    | Twitter Usernan                                                 | 10                                                |          |
|          | http://www.facebook.com/keancls                                                                                                    | KeanInvolveme                                                   | nt.                                               |          |
|          | Organization Contact Information                                                                                                    |                                                                 |                                                   |          |
|          | Email                                                                                                    |                                                                 |                                                   |          |
|          | cougarlink@kcan.edu                                                                                                    |                                                                 |                                                   |          |
|          | Street Address                                                                                                    |                                                                 |                                                   |          |
|          | 1000 Morris Avenue                                                                                                    |                                                                 |                                                   |          |
|          | Minus Student Center room 219                                                                                                    |                                                                 |                                                   |          |
|          |                                                                                                    | Frank Manufacture                                               | memory of Paula                                   |          |

OUGA KLINK

- Carefully complete and update the organization profile.
- Be sure to complete all required fields. If you do not complete all required fields, you will receive an error.

## Organization Profile (3 of 8)

|                                                                 | Fall 2016 Student Group Recognition - Returning Groups - Step 3 of 8<br>Provide some basic information about your organization.                                                                                                    |                                                                         |
|-----------------------------------------------------------------|----------------------------------------------------------------------------------------------------|-------------------------------------------------------------------------|
| Organization Official Name                                      | Ceneral Information  * Official Name Sample Organization of Cauge Link Sample Organization of Cauge Link Sample Organization                                                                                                    | Organization Acronym                                                    |
| Organization Summary<br>**Viewable in Organizations Directory** | <ul> <li>Organization beacryption Summary</li> <li>This is a sample or granination despeed to provide a place for all Rean University students,<br/>enterested a similar interest to meet and enjoy such other's company while making Rean a<br/>better place for all.</li> <li>Orbanizers remaining</li> </ul>                                                                                                    |                                                                         |
| Organization Full Description                                   | This strength or quantum time that the transfer of the term of the transfer of the term of the term of term of term of te |                                                                         |
| Org. External Website                                           | And Annual action Vietname     Annual Annual Vietname     Sampler     Marganization Rep System Vietname     Marganization Annual poe                                                                                                    | Org. Cougar Link Website URL                                            |
|                                                                 | Received Frage Office     The Office Office Of     | Org. Social Media Accounts                                              |
| Organization Email Address                                      | Drganization Contact Information turnel turnel turnel                                                                                                    |                                                                         |
|                                                                 | 1000 Monis Autour       1000 Monis Autour       Mines Student Center room 21%       City     State/Province: 2DPPatal Cedle       Unrion     R0       Constry       USA       Mines Number       Determiner       109.733/10       Yes Number       109.73753                                                                                                    | Organization Mailing Address<br>and Phone Number                        |
| Organization<br>Student Group<br>Advisor<br>Information:        | Additional Information                                                                                                    | Please Note:<br>Questions in RED are <u>not</u><br>publically viewable. |
|                                                                 |                                                                                                    | ugarlink kean edu                                                       |

### Organization Profile (3 of 8) Advisor Contract Information The information below is <u>only</u> visible to organization and Kean Unive **Organization Type** ase identify your organization's primary location of operation. Primary location is defined re the majority of your organization's meetings and activities are held. Primary Campus of Operation Group Financial Information **Organization Bank** Please note that groups may NOT use the name "Kean University" in the title of their ban **Account Information** EXECUTIVE BOARD CONTACT INFORMATION **Executive Board** administrators. This information (in red headers) is <u>NOT</u> publically viewable. MINDER: You <u>must</u> enter the executive board information for the FALL 2016 semester Term of Office: If your organization holds elections for the next semaster. YOU MUST WAIT UNTIL YOU HAVE COMPLETED ELECTIONS TO COMPLETE THIS INFORMATION Ex: May 1, 2016 to April 30, 2017 term of office for the executive board member's listed below Ex: January 1, 2016 to December 31, 2017 ule: May 1, 2016 to April 30, 2017 or lanuary 1, 2016 to December 31, 2016 **Executive Board Member** Executive Board Member #1: First Name Executive Board Member #1: Last Name **Contact Information** Executive Board Member #1: Position

OUGARLINK <a href="http://cougarlink.kean.edu">http://cougarlink.kean.edu</a>

## Organization Profile (3 of 8)

### Executive Board Member #5

| Executive Board Member #5: First Name   |
|-----------------------------------------|
| Jamie                                   |
| Executive Board Member #5: Last Name    |
| Relations                               |
| Executive Board Member #5: Position     |
| Director of Public Relations            |
| Executive Board Member #5: KUID         |
| 00123456                                |
| Executive Board Member #5: Phone Number |
| 908-555-5555                            |
|                                         |

Executive Board Member #5: Email Address

sample@kean.edu

### Additional Executive Board Members:

Please enter the Name, Position, KUID, Phone Number, and Email Address of <u>each</u> executive board member separated by commas with one executive board member per line. DO NOT INCLUDE INFORMATION HERE IF IT HAS BEEN INCLUDED ABOVE.

### Example:

John Smith, President, 00012345, 908-737-5326, johnsmith@kean.edu Kean Cougar, Vice President, 000001855, 908-737-5236, kcougar@kean.edu

OUGARLINK

David Educator, New Member Educator, 00012346, 908-737-5326, sample@kean.edu For <u>EACH</u> Executive Board Member, complete the following information accurately. Incorrect or incomplete information will result in the recognition form being denied.

- First Name
- Last Name
- Position
- KUID
- Phone Number
- Email Address

### Additional Executive Board

Member Information: You may only enter 5 board members in the designated form fields. All additional Executive Board members must be entered here in this format: Kean Cougar, Vice President, 000001855, 908-737-5236, kcougar@kean.edu

DO NOT ENTER BOARD MEMBERS HERE TWICE.

# Organization Profile Picture (4 of 8)

 If you would like to change your organization's profile picture, you may select a new organization profile picture to upload.

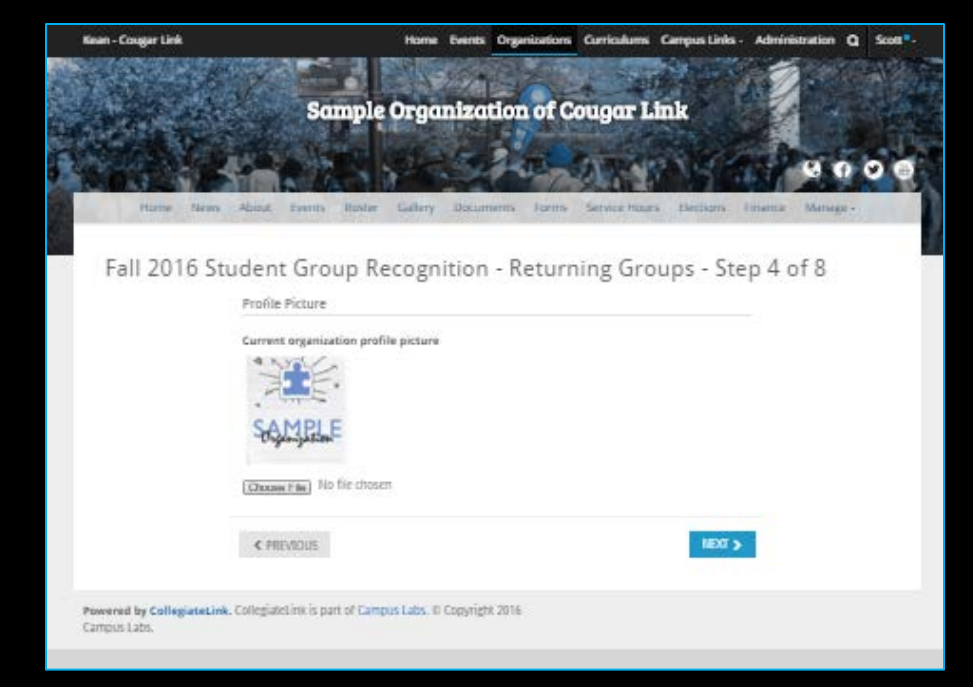

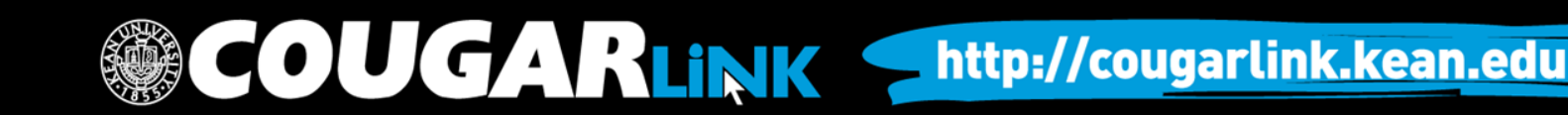

## Organization Profile Photos

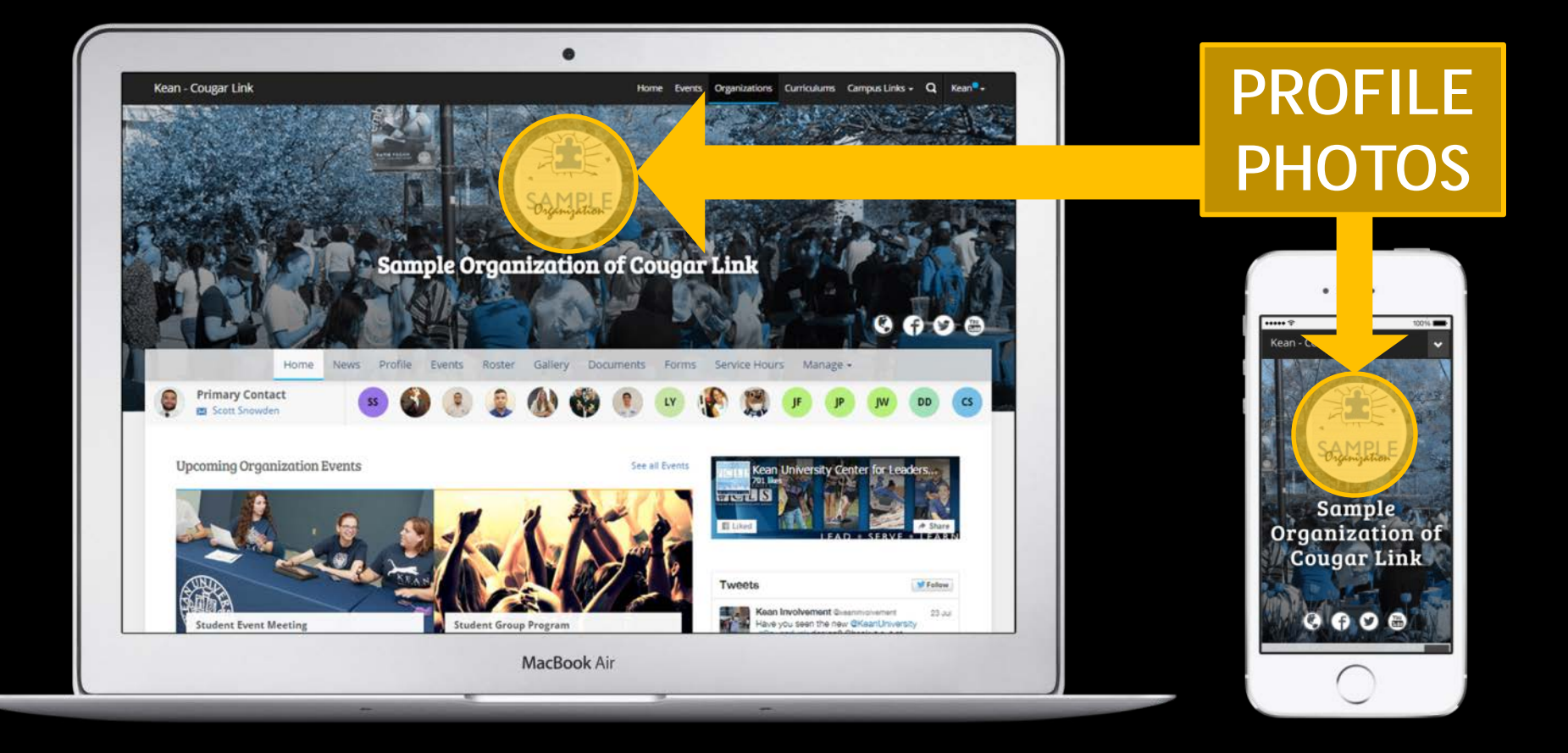

### COUGARLINK <a href="http://cougarlink.kean.edu">http://cougarlink.kean.edu</a>

## Organization Profile Photos

- Organization Profile Photos can be uploaded in any common image format
  - File size limit: 10MB
  - Supported file types JPG, PNG, GIF
- Uploaded images will be cropped to be circular
- Profile photos are on the Organizations Directory, Event Pages and the Organization Homepage.

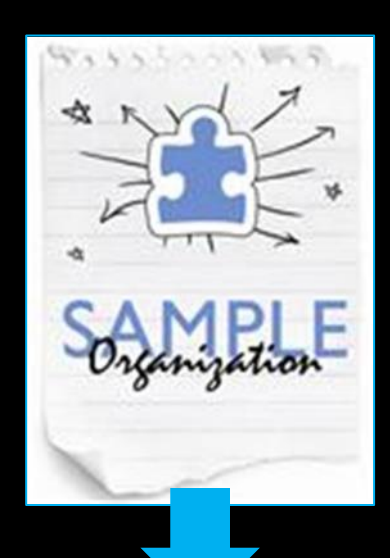

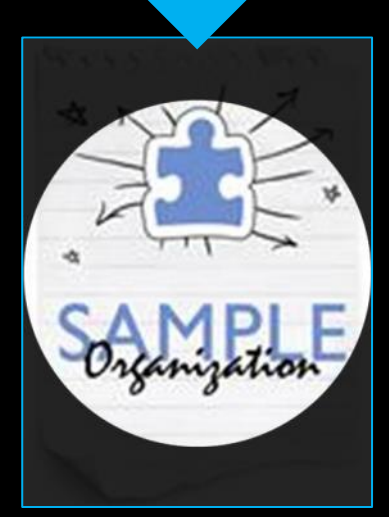

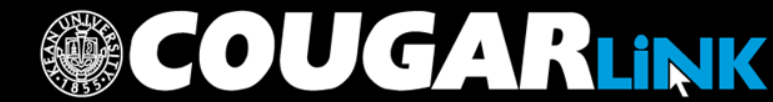

### Student Group Roster Instructions (5 of 8)

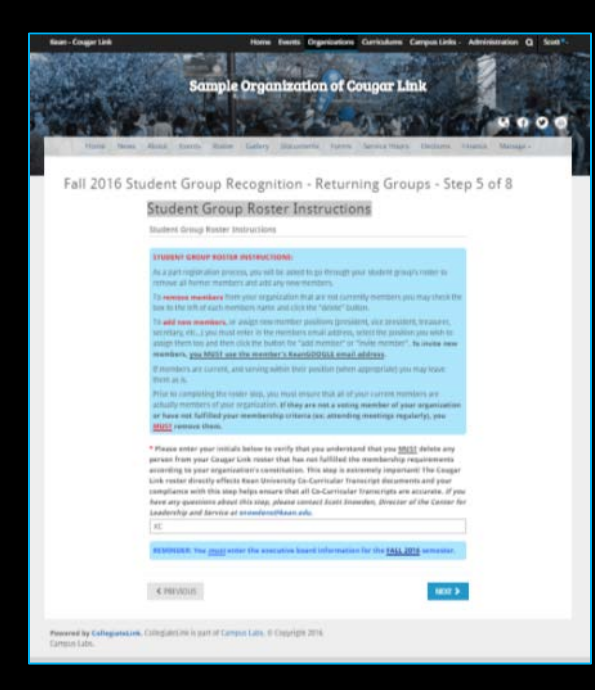

Before being able to proceed, you must enter your initials indicating that you fully understand the instructions and will remove inactive members.

OUGARLINK

As a part registration process, you will be asked to go through your student group's roster to remove all former members and add any new members.

To remove members from your organization that are not currently members you may check the box to the left of each members name and click the "delete" button.

To add new members, or assign new member positions (president, vice president, treasurer, secretary, etc...) you must enter in the members email address, select the position you wish to assign them too and then click the button for "add member" or "invite member". To invite new members, you <u>MUST use the member's KeanGOOGLE email address</u>.

If members are current, and serving within their position (when appropriate) you may leave them as is.

Prior to completing the roster step, you must ensure that all of your current members are actually members of your organization. If they are not a voting member of your organization or have not fulfilled your membership criteria (ex: attending meetings regularly), you <u>MUST</u> remove them.

You must correctly identify all of your Executive Board members for the semester you are applying for recognition in. This must match the Organization Profile information.

To assign Executive Board member roles you will need to select the position and enter the Kean email address, first name and last name.

Members can be added in bulk by using their Kean email addresses.

Note: The number of members showing on the Organization Roster accounts for each executive board member as a Board member and an organization member. For example, a group with 4 Executive Board members and 6 members would show 14 members on the Cougar Link Organization Roster (4 Executive Board members + 10 general members).

OUGARLINK

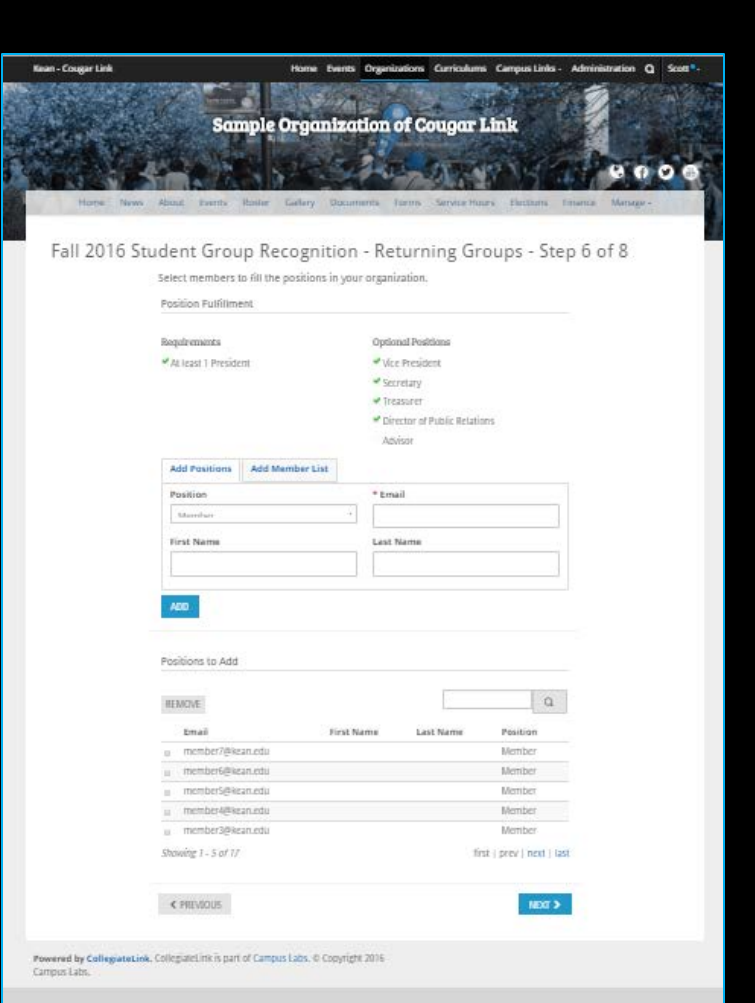

### Fall 2016 Student Group Recognition - Returning Groups - Step 6 of 8

Select members to fill the positions in your organization.

**Position Fulfillment** 

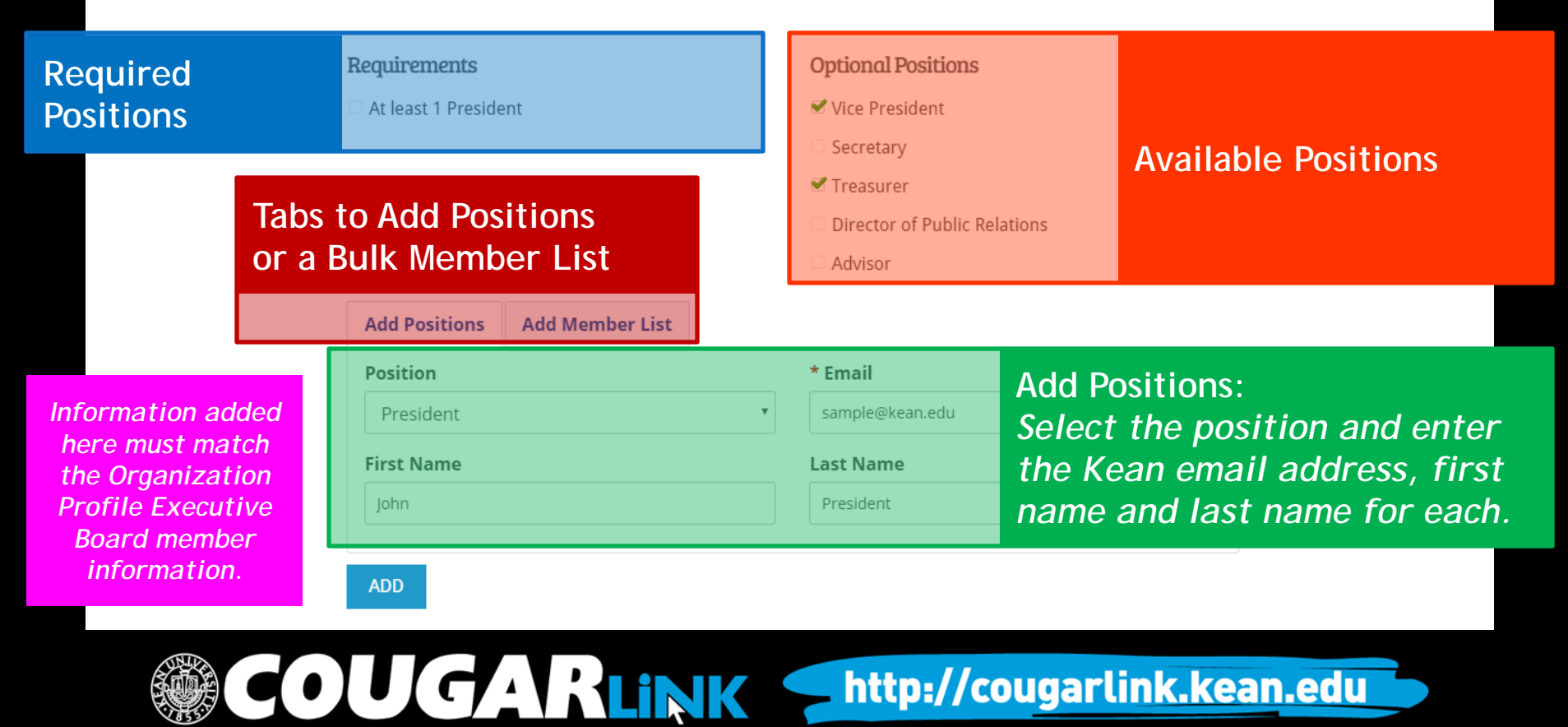

### **Add Positions**

### Add Member List

Please use a school associated e-mail (.edu/.ca) when inviting users to this organization. All members may be added in bulk by separating email addresses with a comma, semicolon or line return.

### **Email Addresses**

member1@kean.edu member2@kean.edu member3@kean.edu member4@kean.edu

ADD

Members can be added in bulk by entering their Kean email address in the box. Email addresses must be separated by a comma, semicolon or line return. Only active voting members should be added as members.

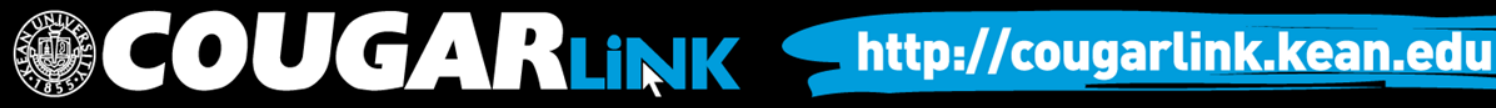

REMOVE

Q

|      | Email              | First Name | Last Name   | Position                     |
|------|--------------------|------------|-------------|------------------------------|
|      | sample5@kean.edu   | Jamie      | Relations   | Director of Public Relations |
|      | sample4@kean.edu   | Ronald     | Secretariat | Member                       |
|      | sample4@kean.edu   | Ronald     | Secretariat | Secretary                    |
|      | sample3@kean.edu   | Kristen    | Treasury    | Member                       |
|      | sample3@kean.edu   | Kristen    | Treasury    | Treasurer                    |
| Shov | ving 11 - 15 of 17 |            |             | first   prev   next   last   |
|      |                    |            |             |                              |

Members who are no longer active, or no longer in their position, may be removed by checking the box to the left of their name and then selecting "Remove". Be sure to use the "prev" and "next" links to review the entire list to remove inactive members.

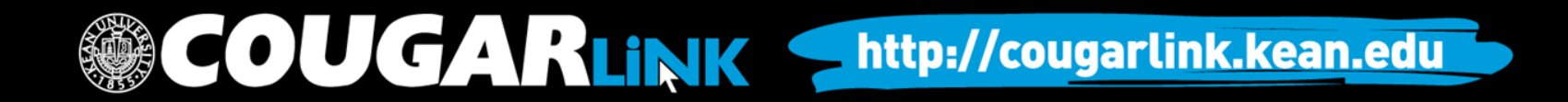

### Student Group Recognition Acknowledgements (7 of 8)

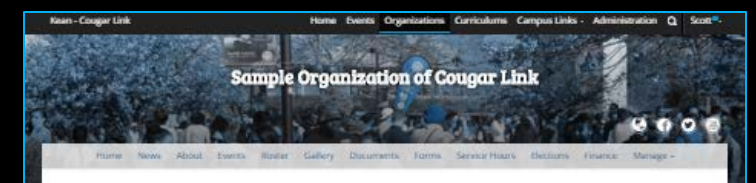

### Fall 2016 Student Group Recognition - Returning Groups - Step 7 of 8

### Student Group Recognition Acknowledgements

Student Group Recognition Acknowledgements

### Please check each box below to certify that you have read, understand and acknowledge the corresponding statement and take responsibility for informing your respective organization's executive officers of the recognition requirements.

### \* Required

I understand that it is the responsibility of the organization's President or Secretary to complete the Student Group Recognition Process for recognized student groups and honor societies on Course Time each semester.

### \* Required

\* Eunderstand that my group must consist of at least ten (10) registered students who are in good academic and disciplinary standing within the University. This policy does not apply to Greekketter organizations.

### \* Required

I understand that my group and its members must comply with all University policies and regulations; with federal, state and local laws, and with regulations of the parent organization as applicable.

### \* Required

\* I understand that my group and its members must accept responsibility for all financial obligations incurred and decisions made as an organization.

### \* Required

\* Eunderstand that my group must have a full-time Kean University faculty/staft adv/sor who is appointed for a one-year term and approved by the Center for Leadership and Service (Union Campus), or Kean Dream Campus Life Office (Kean Dream Campus).

### \* Required

I undestund that an executive baard member of a group must rolly the Center for Leadenship and Service immediately in writing or any changes in group to mane, names of members, adolar and/or change in the Constitution. If an organization updates their Constitution, they must provide an electronic copy to the Center for Leadenship and Service so it may be uploaded onto Couger Link.

### \* Required

\* Eunderstand that if my group receives financial support, we must follow the puldelines established by the funding organization or department in addition to the policies established for all student protop.

### \* Required

<sup>W</sup> Eunderstand that all members of my student group must adhere to Hean University's student group policies and regulations and that failure to do so may subject my group to a maximum sanction of termination of recognition from the University.

### . Required

# Eunderstand that my group may not select its members on the basis of ancestry, race, markal status, color, sex, neigion, gender, age, national onigin, affectional or sexual orientation, disability on liability for service in the armed stores.

OUGARLINK

Carefully review each statement and check the corresponding box that you acknowledge the directives.

### At the bottom of the Recognition Acknowledgements page, you will be required to enter your name certifying that you read and understand the statements.

### Student Group Recognition Reminders (8 of 8)

 Review all of the information and reminders regarding being a recognized student group at Kean University.

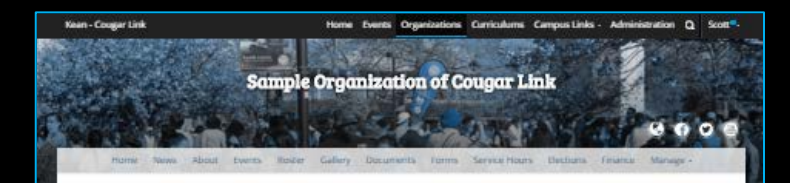

Fall 2016 Student Group Recognition - Returning Groups - Step 8 of 8

Student Group Recognition Reminders

Student Group Recognition Reminders and Resources

### CAMPUS ALERT

All student group leaders are asked to register for Campus Alert, Koan University's emergency notification system. To learn more about Campus Alert, to register or update your Campus Alert account, please visit http://www.learn.edu/Lampusalert.

### STUDENT GROUP TOOLKIT

The Conter for Ladorship and Service has varied with various Nata Holvership departments and offices to establish a Mate University Student Group Tostik. This may Student Group Tostik censists of a complation of Nata University policies and procedures that are applicable to student groups and organizations as well as regulatational resources and lips to help duident group locations to a processor student group.

The Student Group Toolkit is available online at http://www.kean.edu/offices/cis/clubs/tookit and will be continuously updated.

### TAMILY EDUCATIONAL RIGHTS AND PRIVACY ACT (F.E.R.P.A.) RELEASE FORM

All student group leaders are required to complete a Family Educational Rights and Privacy Act (F.E.R.P.A). Becase from <u>annually</u>. To learn more about the Family Educational Rights and Privacy Act (F.E.R.P.A) to complete the two, please visit https://ksan.com/egipte/int.net/form/start/99558...Rease forward this link to all members of

your executive board to have them complete the FERPA form in a timely manner. Completion of the FERPA form by ALL executive board members is required.

### STUDENT LEADERSHIP CRITERIA

All statenty group leaders are reminded that two must comply with the Rean University Student Leaderthy Criteria to be eligible to serve in a leadership role. If a student becomes noncompliant with the Student Leaderthy Orlina, the yeal to heligible to enable in their leadership role and will be removed than their position. To learn three attout the Student Leadership criteria, please with three your Wawwara enable their student because the studentship criteria the student Leadership control of the student to be studentship criteria please with three the students because the student to be studentship criteria.

### STUDENT GROUP ADVISOR CONTRACT

Al student group and expansion presidents must meet with their student group ablent to complete a Student Group Ablinor Contract. The Student Group Ablent Contract is only applicable for one academic year and must be updated as part of every Fall student group recognition. Every Kean University student group is required to have a full-time Kean University employee serves a utdent group advice.

To learn more about Student Group Advisor Roles and Responsibilities, please visit http://www.kean.edu/uffices/Us/group-recognition/advisor.

To access the <u>mandatory</u> Student Group Advisor Contract, please click here.

### ADVISOR CONTRACT UPLOAD: (optional)

If you have a current Advisor Contract, please scan it and upload it to this student group recognition form.

UPLOAD HEE

OUGARLINK <a href="http://cougarlink.kean.edu">http://cougarlink.kean.edu</a>

### Student Group Recognition Reminders

### Campus Alert

 All student group leaders are asked to register for Campus Alert, Kean University's emergency notification system. To learn more about Campus Alert, to register or update your Campus Alert account, please visit http://www.kean.edu/campusalert.

### • Student Group Toolkit

- The Center for Leadership and Service has worked with various Kean University departments and offices to establish a Kean University Student Group Toolkit. This new Student Group Toolkit consists of a compilation of Kean University policies and procedures that are applicable to student groups and organizations as well as organizational resources and tips to help student group leaders run a prosperous student group.
- The Student Group Toolkit is available online at http://www.kean.edu/offices/cls/clubs/toolkit and will be continuously updated.

### • F.E.R.P.A. Release Form

 All student group leaders are required to complete a Family Educational Rights and Privacy Act (F.E.R.P.A.) Release form annually. The link provided during the recognition process should be forwarded to all members of your executive board to have them complete the FERPA form in a timely manner. Completion of the FERPA form by ALL executive board members is required.

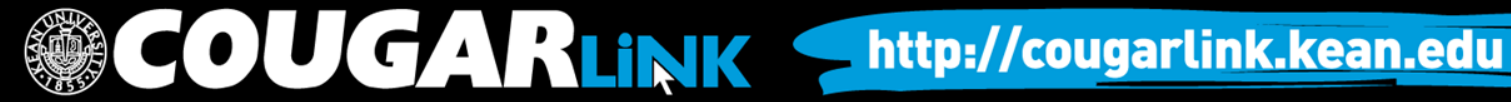

### Student Group Recognition Reminders

### • Student Leadership Criteria

- All student group leaders are reminded that they must comply with the Kean University Student Leadership Criteria to be eligible to serve in a leadership role. If a student becomes non-compliant with the Student Leadership Criteria, they will be ineligible to remain in their leadership role and will be removed from their position. To learn more about the Student Leadership Criteria, please visit http://www.kean.edu/offices/cls/clubs/student-leadership.

### • Student Group Advisor Contract

- All student group and organization presidents must meet with their student group advisor to complete a Student Group Advisor Contract. The Student Group Advisor Contract is only applicable for one academic year and must be updated as part of every Fall student group recognition. Every Kean University student group is required to have a full-time Kean University employee serve as a student group advisor.
- To learn more about Student Group Advisor Roles and Responsibilities, please visit http://www.kean.edu/offices/cls/group-recognition/advisor.

### COUGARLINK <a href="http://cougarlink.kean.edu">http://cougarlink.kean.edu</a>

### **Review Submission**

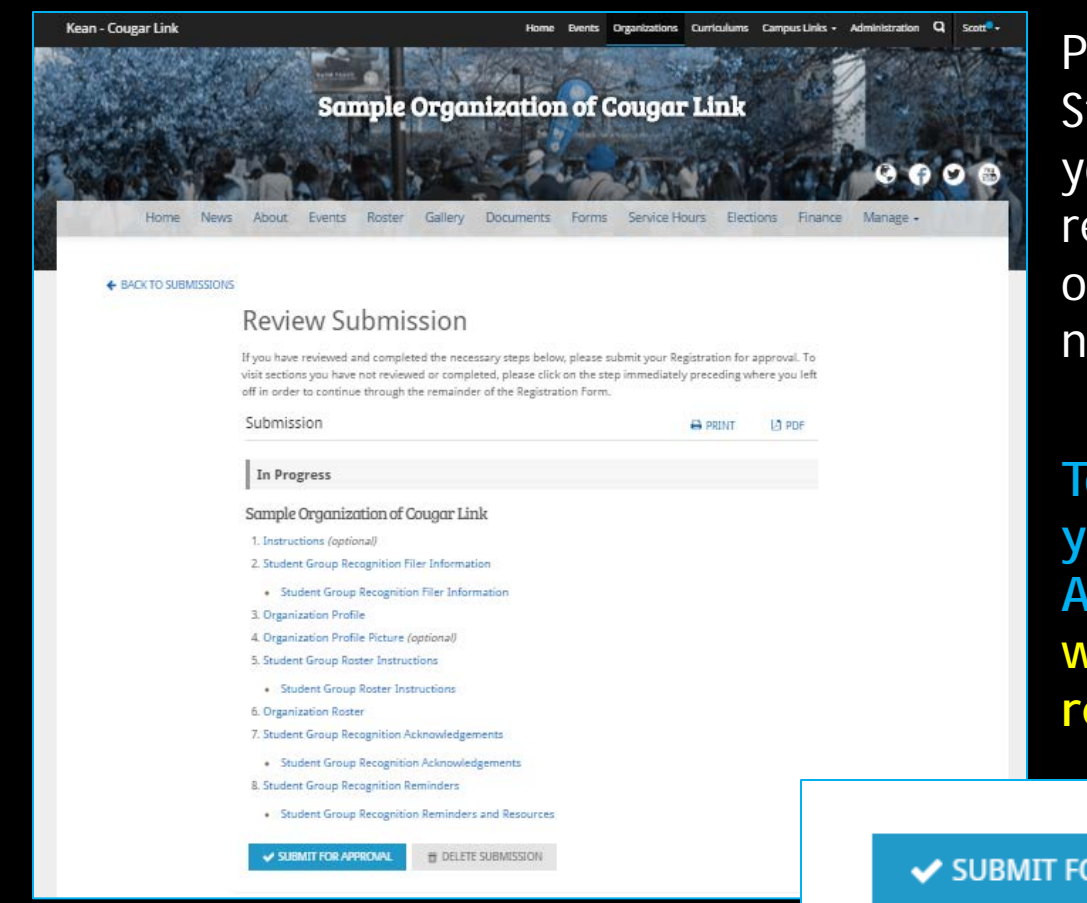

Prior to submitting the completed Student Group Recognition Form, you will have the opportunity to review and make changes. To review or edit a page, click on the page name to reopen that form.

To submit your Recognition Form, you must click "Submit for Approval". Once submitted, you will receive an automated email receipt confirming the submission.

SUBMIT FOR APPROVAL

DELETE SUBMISSION

OUGARLINK <a href="http://cougarlink.kean.edu">http://cougarlink.kean.edu</a>

Student Group Recognition

### NEXT STEPS...

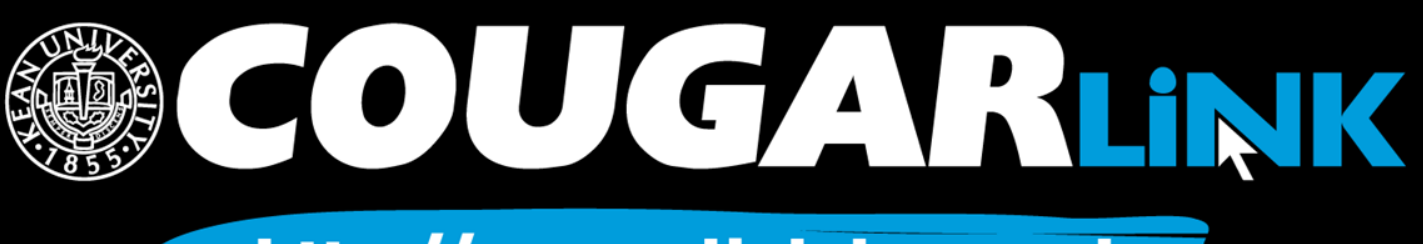

## What's Next For Your Group...

### Advisor Contract

- Must be submitted to the Involvement Center, located in Miron Student Center room 303 or emailed to groups@kean.edu
- FERPA Release Forms
  - Each Executive Board member must complete one annually. Send your fellow board members the link
- Annual Student Group Training
  - If your entire Executive Board does not fully satisfy the student group leader training requirement, your organization's recognition and events may be in jeopardy for the upcoming semester. Additional information will be sent to each Executive Board member following the student group recognition process

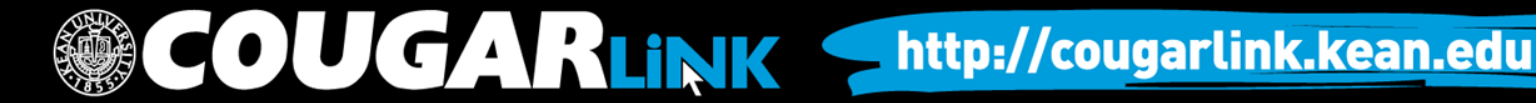

Student Group Recogniton

### COMMON STUDENT GROUP RECOGNITION FORM ERRORS

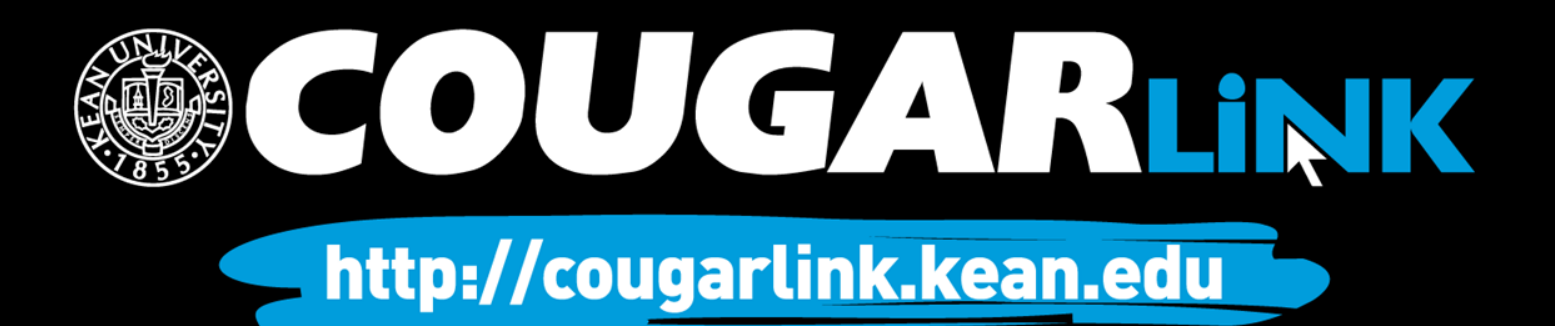

### Common Recognition Form Errors

Here are some things to double check and avoid before submitting your Student Group Recognition Form:

- Make Sure the Executive Board Member Term of Office on the Organization Profile has been updated to the current term/year.
- Make sure you have fully completed the Executive Board Member contact information on the Organization Profile. You must have a first name, last name, position, KUID number, phone number and email address for ALL Executive Board Members.
- Make sure the Executive Board members identified on the Organization Profile are also identified on the Organization Roster. The Organization Roster is what grants your Executive Board members administrative access to Cougar Link and is what is reflected on their Co-Curricular Transcript.
- Make sure you have the correct number of active student members.
- Make sure your organization's Advisor information is accurately completed.

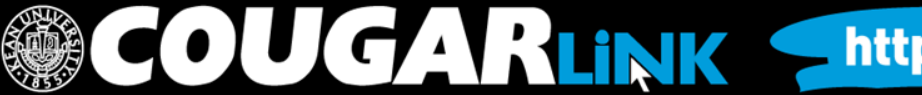

Student Group Recognition

### CHECKING THE STATUS OF A STUDENT GROUP RECOGNITION FORM

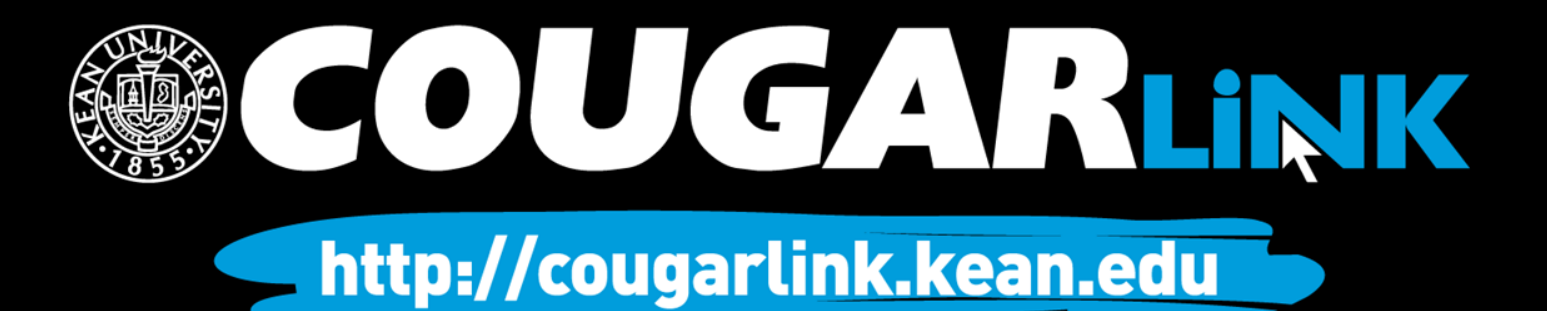

## Check On Submission Status

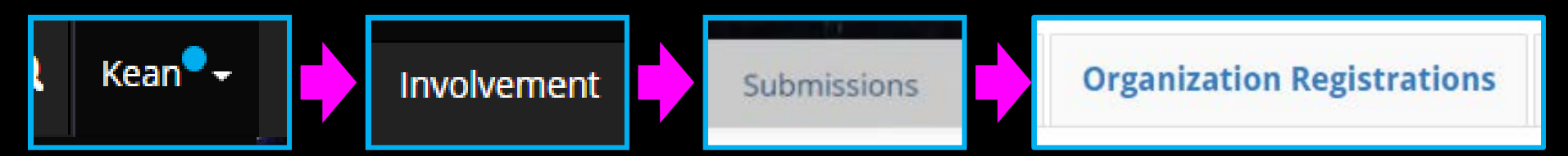

### **My Submissions**

| Forms         | Elections      | Organization Registrations | Events            |                     |                     |            |
|---------------|----------------|----------------------------|-------------------|---------------------|---------------------|------------|
| Filter by St  | tatus All      | ¥                          | Status of<br>Form |                     |                     | Q          |
| Name ÷        |                |                            | Status ÷          | Status Date 🔺       | Date Completed ÷    |            |
| Sample Orga   | anization of C | ougar Link                 | Pending           | 4/2/2016 8:59 PM    | 4/2/2016 8:59 PM    | •          |
| Sample Orga   | anization of C | ougar Link                 | In Progress       | 4/2/2016 5:37 PM    |                     | ⊙ 🖶 🗋<br>ඕ |
| Pre-Law Soc   | iety           |                            | In Progress       | 2/16/2016 12:31 PM  |                     | ⊙ 🖨 🔎<br>ඕ |
| Criminal Just | tice Club      |                            | In Progress       | 2/5/2016 2:06 PM    |                     | ⊙ 🖶 🗋<br>ඕ |
| Kean Ocean    | Pan-African S  | itudent Union              | Approved          | 11/26/2013 12:27 PM | 11/26/2013 12:26 PM | •          |
| Test Group    |                |                            | Denied            | 11/20/2012 9:31 AM  | 11/20/2012 9:30 AM  | •          |

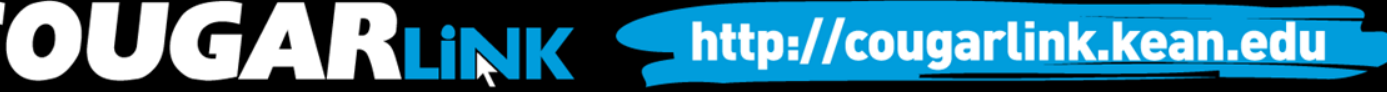

## Submission Status Definitions

- In Progress Recognition Form has been started by the user, but is incomplete and/or not submitted for approval
- Pending Recognition Form has been submitted, but is pending review. Full approval may require multiple layers of approval or additional items to be completed by the group (ex: Advisor Contract)
- Approved Recognition Form has been approved and the organization is viewable for students
- Denied Recognition Form has been reviewed and is denied. Comments for a denial should provide a rational for the denial. Denied forms may be edited and resubmitted for approval.

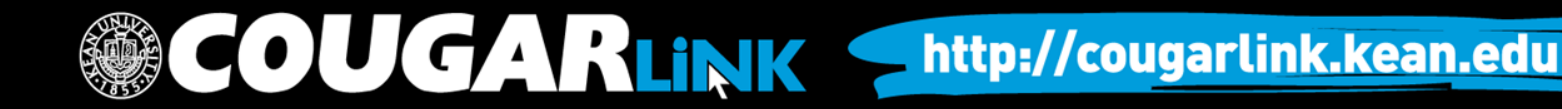

Student Group Recognition

### EDITING AND RE-SUBMITTING STUDENT GROUP RECOGNITION FORMS

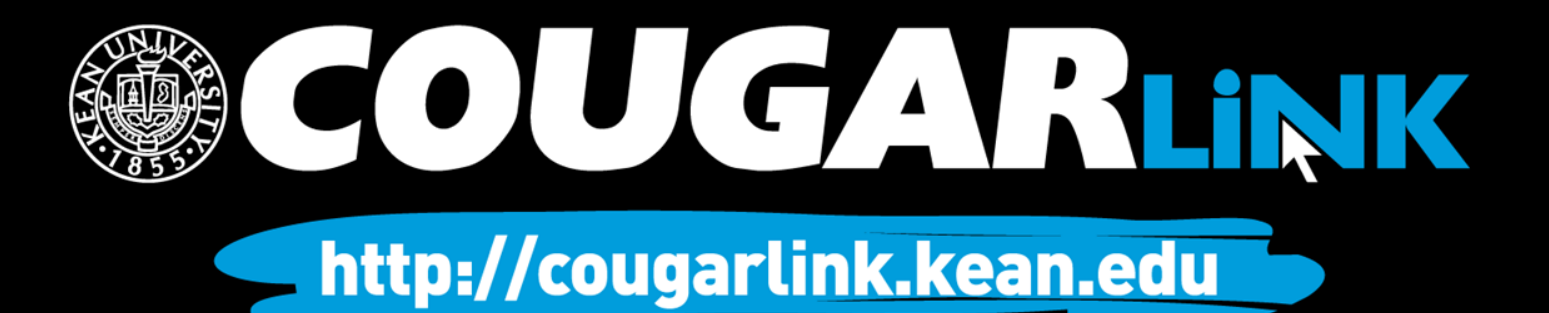

### Return to A Recognition Form

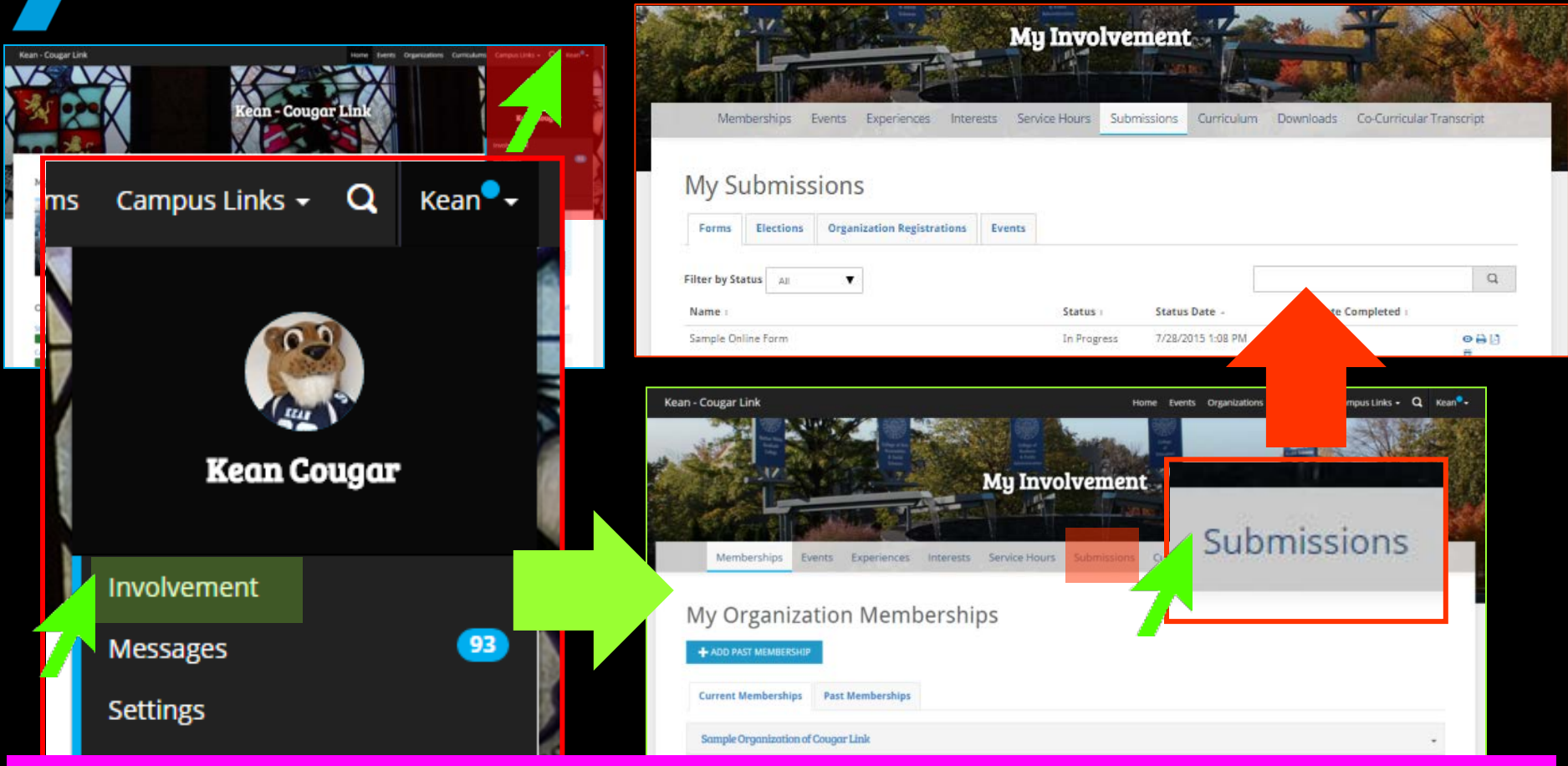

A user can return to an incomplete or denied group recognition form and submit/resubmit it at any time. Cougar Link forms are saved each time you click "Next" while completing a submission.

http://cougarlink.kean.edu

2 ways to get involved

## Return to A Recognition Form

| an - Cougar Link                                                                                    | Home Events Organizations Curric | sulums Campus Links - Q Kean®-     |
|----------------------------------------------------------------------------------------------------|----------------------------------|------------------------------------|
|                                                                                                    | My Involvement                   |                                    |
| Memberships Events Experiences Inte<br>My Submissions<br>Forms Elections Organization Registrations | Events My Submissions            | Co-Curricular Transcript           |
| Filter by Status 🛛 🗛                                                                                | Wry Submission                   | 15                                 |
| Name :<br>Sample Online Form                                                                        | St Forms Elections Orga          | nization Registrations Events      |
| Volunteer Activity Registration Form 2013-2014                                                      | In region states was an          | ū                                  |
| CLS Application for Employment 2013-2014                                                            | In Progress 11/19/2013 10:34 AM  | <ul> <li>⇒ ⊡</li> <li>□</li> </ul> |
| CLS Application for Employment                                                                      | In Progress 6/19/2013 10:41 AM   | 080                                |

In addition to recognition submissions, a user can return to a form submission, election voting ballot, and event submission. Use the "ORGANIZATION REGISTRATIONS" tab to view student group recognition forms.

OUGARLINK <a href="http://cougarlink.kean.edu">http://cougarlink.kean.edu</a>

### My Submissions – Organization Registrations

| Sample Organi<br>Test Org - Scot<br>Alcohol, Tobar          |                            |                 |            |                  |         |                    |  |
|-------------------------------------------------------------|----------------------------|-----------------|------------|------------------|---------|--------------------|--|
| Test Group                                                  | Denied                     | 11/20/2012 9:3  | 1 AM       | 11/20/2012       | 9:30 AM | ● 🔒 🗋              |  |
| Organization Name                                           | Recognition<br>Form Status | Status [        | Date       | Date<br>Submitte | d "     | View<br>Controls   |  |
| Pre-Law Society                                             | In Progress                | 2/16/2016 12:3  | 1 PM       |                  |         | ● 🖶 🗋<br>ඕ         |  |
| Sample Organization of Cougar Link                          | In Progress                | 4/2/2016 5:37 F | M          |                  |         |                    |  |
| Sample Organization of Cougar Link                          | Pending                    | 4/2/2016 8:59 F | PM -       | 4/2/2016 8:59 PM |         | • 🖶 🖾              |  |
| Name ÷                                                      | Status ÷                   | Status Date 🔺   |            | Date Comp        | leted ÷ |                    |  |
| Filter by Status All • Filter b                             | y Status                   |                 |            |                  |         | Q                  |  |
| My Submissions<br>Forms Elections Organization Registration | ons Events                 |                 |            |                  |         |                    |  |
| Memberships Events Experiences                              | Interests Service Hours    | Submissions     | Curriculum | Downloads        | Co-Cur  | ricular Transcript |  |

## **Review Submission**

### **Review Submission**

If you have reviewed and completed the necessary steps below, please submit you visit sections you have not reviewed or completed, please click on the step immed off in order to continue through the remainder of the Registration Form.

### Submission

### Reviewed and Not Approved Denied by: Scott Snowden on 4/2/2016 9:15 PM Comment: Missing information. Test.

### Sample Organization of Cougar Link

1. Instructions (optional)

### 2. Student Group Recognition Filer Information

**Submission Forms** *Click on a form name to open the form and edit it.* 

Student Group Roster Instructions

6. Organization Roster

7. Student Group Recognition Acknowledgements

Student Group Recognition Acknowledgements

8. Student Group Recognition Reminders

Student Group Recognition Reminders and Resources

COUGARLINK

### SUBMIT FOR APPROVAL

### **Export Icons**

View your submission in a printable format or export as a PDF to email or save.

🖨 PRINT 🛛 DF

### **Submission Status**

The status of your recognition form will appear in this area. In addition to the status, you will see the reviewer's name and the date and time it was processed along with any comments associated with the submission.

### Review and/or complete all recognition forms by clicking on form name.

Click "Submit for Approval" to submit your Student Group Recognition Form for review

student or oup recognition rei

http://cougarlink.kean.edu

SUBMIT FOR APPROVAL

### **QUESTIONS?**

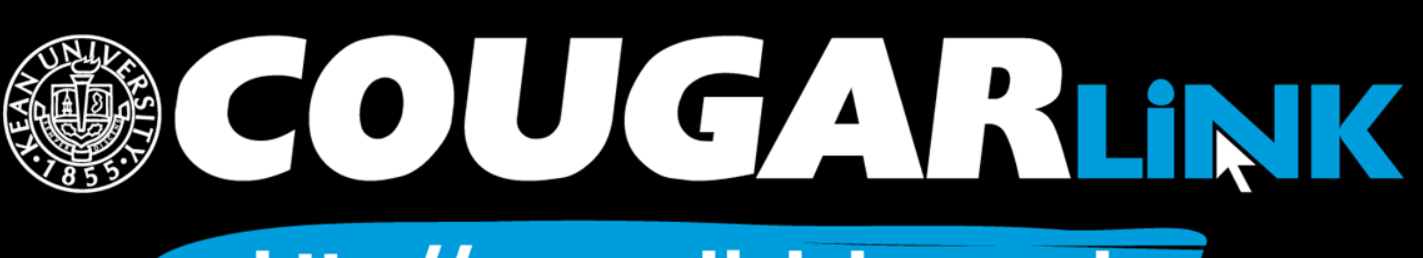

## For More Information

- Cougar Link Support

   cougarlink@kean.edu
- Involvement Center
  - Miron Student Center rm 303 908-737-5270
- Center for Leadership and Service

- Miron Student Center rm 219 - 908-737-5170

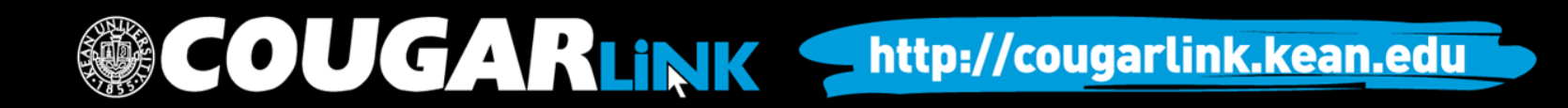

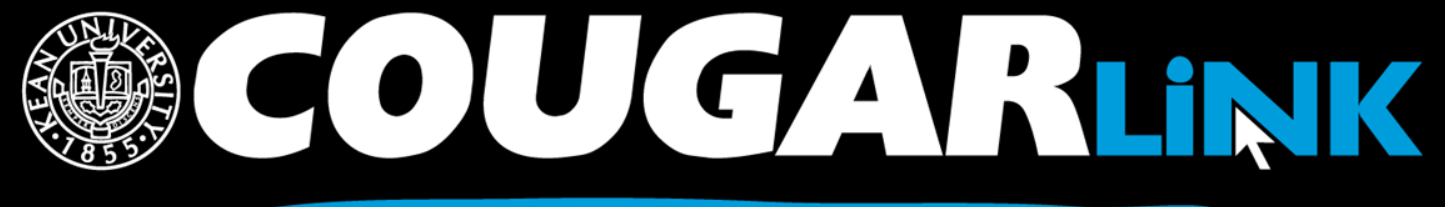

http://cougarlink.kean.edu

# FVENT & MEETING INFORMATION SERVICE HOUR TRACKING ONLINE CAMPUS BULLETIN BOARD CLUBS & ORGANIZATIONS **CO-CURRICULAR STUDENT TRANSCRIPT CO-CURRICULAR**